# ProSystem fx Backup Instructions

### **Modules Accepted for Conversion:**

| • | 1040       | • | 1065        | • | 1120        | • | 1120s        | • | 1041      |
|---|------------|---|-------------|---|-------------|---|--------------|---|-----------|
|   | Individual |   | Partnership |   | Corporation |   | SCorporation |   | Fiduciary |

## Back up clients in ProSystem fx:

Please follow these instructions on backing up your data for the Intuit conversion process.

Calculate all clients **and** remove locks and passwords from clients before beginning the backup process.

- 1. Create a new folder on your **C**: drive named **CONVERSIONDATA** before you begin the backup process (e.g. **C**:\**CONVERSIONDATA**).
- 2. Open the Office Manager program
- 3. Click Backup Client Data
- In the Create Client List dialog box, select All Clients, then click OK
- In the Select Clients for Backup window, click the clients you want, then click Add OR

Click Add All to select all clients

- 6. Click Select Drive
- 7. In the **Select Destination Drive/Directory for Backup** dialog box, set the destination to **C:\CONVERSIONDATA**
- 8. Click **OK (NOTE:** depending upon how many clients you are backing up, this may take awhile)

#### Zip the folder for Upload:

- 1. Open My Computer
- 2. Navigate to C:\CONVERSIONDATA
- 3. Right-click on the CONVERSIONDATA folder
- 4. Select Send To > Compressed (zipped) Folder
- 5. If a Compressed (zipped) Folder dialog appears, click No to continue.

**Important:** Do **not** remove the **CLNTBKUP.001** file from your backup submission. Include all files created by the backup process in your submission to prevent any delays in the conversion process.

#### Note for Mail-In Submissions:

If submitting via mail, please use blank, formatted media to begin the backup process. If you wish to submit a CD, we strongly recommend using Windows CD Recording to burn a CD.

#### **IMPORTANT NOTE:**

A valid ProSystem FX backup contains 2 file types: files with \*.ZIP extensions (these are client files, there should be one for each client you are submitting), and a CLNTBKUP.001 file, which is a database backup file.

JaneDoe.zip
BobSmith.zip
CLNTBKUP.001